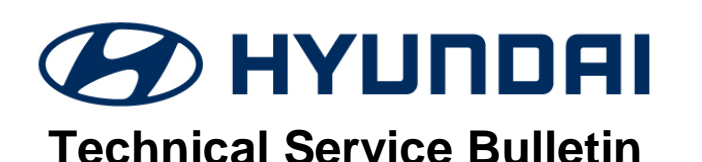

| GROUP     | NUMBER                   |  |  |
|-----------|--------------------------|--|--|
| CAMPAIGN  | 18-01-020                |  |  |
| DATE      | MODEL(S)                 |  |  |
| MAY, 2018 | SONATA PLUG-IN<br>HYBRID |  |  |

(LF PHEV)

SUBJECT:

LF PHEV OBC UPDATE - (SERVICE CAMPAIGN T2Z)

# GDS COM Chargest C System ECU Update

# **\*** IMPORTANT

\*\*\* Dealer Stock and Retail Vehicles \*\*\*

Dealers must perform this Service Campaign on all affected vehicles prior to customer retail delivery and whenever an affected vehicle is in the shop for any maintenance or repair.

When a vehicle arrives at the Service Department, access Hyundai Motor America's "Warranty Vehicle Information" screen via WEBDCS to identify open Campaigns.

# Description:

This bulletin provides information related to an OBC (On Board Charger) software update for Sonata Plug-In Hybrid (LF PHEV) vehicles.

Applicable Vehicle: Certain 2016-2017MY Sonata Plug-In Hybrid (LF PHEV) vehicles.

# **GDS Information:**

| System Selection: OBC |                                                          |
|-----------------------|----------------------------------------------------------|
| Event #               | Description                                              |
| 461*                  | LF PHEV OBC - CHARGING LAMP CONTROL LOGIC<br>IMPROVEMENT |

(\*or use a later available event as listed in the GDS ECU Update screen if one is available.)

# Warranty Information:

| Model                     | Op Code  | Operation  | Op Time | Causal<br>Part | Nature<br>Code | Causal<br>Code |
|---------------------------|----------|------------|---------|----------------|----------------|----------------|
| Sonata Plug-In<br>LF PHEV | 80C017R0 | OBC UPDATE | 0.3 M/H | 36401-3D025    | 114            | ZZ3            |

NOTE: Submit claim using the Campaign Claim Entry Screen.

NOTICE

#### You must initially perform the GDS ECU Update in Auto Mode.

 If the ECU Update starts but then fails in Auto Mode, perform the update in Manual Mode to recover.

|                                                                                 | VARNING                                              |     |  |  |  |  |
|---------------------------------------------------------------------------------|------------------------------------------------------|-----|--|--|--|--|
|                                                                                 | GDS Vehicle Battery Voltage Warning:                 |     |  |  |  |  |
| operate the vehicle in Ready mode for at least 20 minutes to ensure an adequate |                                                      |     |  |  |  |  |
| the ECU update again.                                                           |                                                      |     |  |  |  |  |
|                                                                                 | Warning! lower Battery Volt<br>BATTERY VOLTAGE: 10.8 | ge. |  |  |  |  |

#### Service Procedure:

- 1. Perform GDS software update:
  - Refer to TSB **15-GI-001** for the detailed tablet-based Mobile GDS ECU update procedures.
  - Refer to TSB **15-GI-002** for the detailed PC-based GDS ECU update procedures.
- 2. Check for Diagnostic Trouble Codes in the **ALL** menus and erase any DTC.
- 3. Erase the DTC in the BlueLink system according to TSB 12-BE-005-2.
- 4. Confirm normal vehicle operation.

#### **ROM ID Information Table:**

| MODEL   |        |             | ROM ID       |      |  |
|---------|--------|-------------|--------------|------|--|
| WODEL   | STSTEM | OBC PINO.   | OLD          | NEW  |  |
| LF PHEV | OBC    | 36400-3D025 | 5.01<br>5.03 | 5.05 |  |

#### Manual Mode Password:

| MENU                    | PASSWORD |
|-------------------------|----------|
| LF PHEV OBC 36400-3D025 | 3025     |